# 阿里云 音视频通信

常用功能

文档版本: 20190920

为了无法计算的价值 | []阿里云

# <u>法律声明</u>

阿里云提醒您在阅读或使用本文档之前仔细阅读、充分理解本法律声明各条款的内容。如果您阅读 或使用本文档,您的阅读或使用行为将被视为对本声明全部内容的认可。

- 您应当通过阿里云网站或阿里云提供的其他授权通道下载、获取本文档,且仅能用于自身的合法 合规的业务活动。本文档的内容视为阿里云的保密信息,您应当严格遵守保密义务;未经阿里云 事先书面同意,您不得向任何第三方披露本手册内容或提供给任何第三方使用。
- 未经阿里云事先书面许可,任何单位、公司或个人不得擅自摘抄、翻译、复制本文档内容的部分 或全部,不得以任何方式或途径进行传播和宣传。
- 3. 由于产品版本升级、调整或其他原因,本文档内容有可能变更。阿里云保留在没有任何通知或者 提示下对本文档的内容进行修改的权利,并在阿里云授权通道中不时发布更新后的用户文档。您 应当实时关注用户文档的版本变更并通过阿里云授权渠道下载、获取最新版的用户文档。
- 4. 本文档仅作为用户使用阿里云产品及服务的参考性指引,阿里云以产品及服务的"现状"、"有缺陷"和"当前功能"的状态提供本文档。阿里云在现有技术的基础上尽最大努力提供相应的介绍及操作指引,但阿里云在此明确声明对本文档内容的准确性、完整性、适用性、可靠性等不作任何明示或暗示的保证。任何单位、公司或个人因为下载、使用或信赖本文档而发生任何差错或经济损失的,阿里云不承担任何法律责任。在任何情况下,阿里云均不对任何间接性、后果性、惩戒性、偶然性、特殊性或刑罚性的损害,包括用户使用或信赖本文档而遭受的利润损失,承担责任(即使阿里云已被告知该等损失的可能性)。
- 5. 阿里云网站上所有内容,包括但不限于著作、产品、图片、档案、资讯、资料、网站架构、网站画面的安排、网页设计,均由阿里云和/或其关联公司依法拥有其知识产权,包括但不限于商标权、专利权、著作权、商业秘密等。非经阿里云和/或其关联公司书面同意,任何人不得擅自使用、修改、复制、公开传播、改变、散布、发行或公开发表阿里云网站、产品程序或内容。此外,未经阿里云事先书面同意,任何人不得为了任何营销、广告、促销或其他目的使用、公布或复制阿里云的名称(包括但不限于单独为或以组合形式包含"阿里云"、Aliyun"、"万网"等阿里云和/或其关联公司品牌,上述品牌的附属标志及图案或任何类似公司名称、商号、商标、产品或服务名称、域名、图案标示、标志、标识或通过特定描述使第三方能够识别阿里云和/或其关联公司)。
- 6. 如若发现本文档存在任何错误,请与阿里云取得直接联系。

# 通用约定

| 格式            | 说明                                    | 样例                                         |
|---------------|---------------------------------------|--------------------------------------------|
| •             | 该类警示信息将导致系统重大变更甚至<br>故障,或者导致人身伤害等结果。  | 禁止:<br>重置操作将丢失用户配置数据。                      |
| A             | 该类警示信息可能导致系统重大变更甚<br>至故障,或者导致人身伤害等结果。 | ▲ 警告:<br>重启操作将导致业务中断,恢复业务所需<br>时间约10分钟。    |
|               | 用于补充说明、最佳实践、窍门等,不<br>是用户必须了解的内容。      | 道 说明:<br>您也可以通过按Ctrl + A选中全部文件。            |
| >             | 多级菜单递进。                               | 设置 > 网络 > 设置网络类型                           |
| 粗体            | 表示按键、菜单、页面名称等UI元素。                    | 单击 确定。                                     |
| courier<br>字体 | 命令。                                   | 执行 cd /d C:/windows 命令,进<br>入Windows系统文件夹。 |
| ##            | 表示参数、变量。                              | bae log listinstanceid<br>Instance_ID      |
| []或者[a b<br>] | 表示可选项,至多选择一个。                         | ipconfig [-all -t]                         |
|               | 表示必选项,至多选择一个。                         | <pre>swich {stand   slave}</pre>           |

# 目录

| 法律声明        | I |
|-------------|---|
| 通用约定        | I |
| 1 设置视频属性    | 1 |
| 1.1 Android | 1 |
| 1.2 iOS     |   |
| 1.3 Mac     | 3 |
| 1.4 Windows | 5 |
| 1.5 Web     | 6 |

# 1 设置视频属性

## 1.1 Android

本文档为您介绍了音视频通信设置视频属性的功能简介和实现方法。您可以根据您的业务需求设置视频属性,获得更好的体验。

功能简介

在音视频通信中,根据您的喜好和实际情况设置视频属性,调整视频画面的清晰度和流畅度。视频 属性包含视频流规格、视频流类型。

视频流规格如下表所示。

| 枚举名                                  | 描述                   |
|--------------------------------------|----------------------|
| AliRTCSDK_Video_Profile_Default      | 默认,分辨率480 * 640,帧率15 |
| AliRTCSDK_Video_Profile_180_320P_15  | 分辨率180 * 320,帧率15    |
| AliRTCSDK_Video_Profile_180_320P_30  | 分辨率180 * 320,帧率30    |
| AliRTCSDK_Video_Profile_360_640P_15  | 分辨率360 * 640,帧率15    |
| AliRTCSDK_Video_Profile_360_640P_30  | 分辨率360 * 640,帧率30    |
| AliRTCSDK_Video_Profile_480_640P_15  | 分辨率480 * 640,帧率15    |
| AliRTCSDK_Video_Profile_480_640P_30  | 分辨率480 * 640,帧率30    |
| AliRTCSDK_Video_Profile_720_1280P_15 | 分辨率720 * 1280,帧率15   |
| AliRTCSDK_Video_Profile_720_1280P_30 | 分辨率720 * 1280,帧率30   |
| AliRTCSDK_Video_Profile_Max          | 占位值                  |

视频流类型如下表所示。

| 枚举名                    | 描述        |
|------------------------|-----------|
| AliRtcVideoTrackNo     | 无视频流      |
| AliRtcVideoTrackCamera | 相机流       |
| AliRtcVideoTrackScreen | 屏幕共享流     |
| AliRtcVideoTrackBoth   | 相机流和屏幕共享流 |

#### 实现方法

在实现该功能之前,需要您已经搭建App Server、实现基本功能等操作。详情请参

见#unique\_5。

阿里云RTC SDK通过setVideoProfile方法设置视频属性。

```
public abstract void setVideoProfile(AliRtcVideoProfile profile,
AliRtcVideoTrack track)
```

参数说明:

| 参数      | 类型                 | 说明                     |
|---------|--------------------|------------------------|
| profile | AliRtcVideoProfile | 视频流规格,取值请参见视频<br>流规格表。 |
| track   | AliRtcVideoTrack   | 视频流类型,取值请参见视频<br>流类型表。 |

获得更多视频类功能实现方法,请参见#unique\_8。

### 1.2 iOS

本文档为您介绍了音视频通信设置视频属性的功能简介和实现方法。您可以根据您的业务需求设置视频属性,获得更好的体验。

#### 功能简介

在音视频通信中,根据您的喜好和实际情况设置视频属性,调整视频画面的清晰度和流畅度。视频 属性包含视频流规格、视频流类型。

视频流规格如下表所示。

| 枚举名                                  | 描述                   |
|--------------------------------------|----------------------|
| AliRTCSDK_Video_Profile_Default      | 默认,分辨率480 * 640,帧率15 |
| AliRTCSDK_Video_Profile_180_320P_15  | 分辨率180 * 320,帧率15    |
| AliRTCSDK_Video_Profile_180_320P_30  | 分辨率180 * 320,帧率30    |
| AliRTCSDK_Video_Profile_360_640P_15  | 分辨率360 * 640,帧率15    |
| AliRTCSDK_Video_Profile_360_640P_30  | 分辨率360 * 640,帧率30    |
| AliRTCSDK_Video_Profile_480_640P_15  | 分辨率480 * 640,帧率15    |
| AliRTCSDK_Video_Profile_480_640P_30  | 分辨率480 * 640,帧率30    |
| AliRTCSDK_Video_Profile_720_1280P_15 | 分辨率720*1280,帧率15     |

| 枚举名                                  | 描述                 |
|--------------------------------------|--------------------|
| AliRTCSDK_Video_Profile_720_1280P_30 | 分辨率720 * 1280,帧率30 |
| AliRTCSDK_Video_Profile_Max          | 占位值                |

视频流类型如下表所示。

| 枚举名                    | 描述        |
|------------------------|-----------|
| AliRtcVideoTrackNo     | 无视频流      |
| AliRtcVideoTrackCamera | 相机流       |
| AliRtcVideoTrackScreen | 屏幕共享流     |
| AliRtcVideoTrackBoth   | 相机流+屏幕共享流 |

#### 实现方法

在实现该功能之前,需要您已经搭建App Server、实现基本功能等操作。详情请参

见#unique\_5。

阿里云RTC SDK通过setVideoProfile方法设置视频属性。

- (void)setVideoProfile:(AliRtcVideoProfile)profile forTrack:(
AliRtcVideoTrack)track;

| 参数      | 类型                 | 描述                 |
|---------|--------------------|--------------------|
| profile | AliRtcVideoProfile | 视频流参数。             |
| track   | AliRtcVideoTrack   | 需要设置的videoTrack类型。 |

获得更多视频类功能实现方法,请参见AliRtcEngine接口。

### 1.3 Mac

本文档为您介绍了音视频通信设置视频属性的功能简介和实现方法。您可以根据您的业务需求设置视频属性,获得更好的体验。

#### 功能简介

在音视频通信中,根据您的喜好和实际情况设置视频属性,调整视频画面的清晰度和流畅度。视频 属性包含视频流规格、视频流类型。

视频流规格如下表所示。

| 枚举名                                  | 描述                   |
|--------------------------------------|----------------------|
| AliRTCSDK_Video_Profile_Default      | 默认,分辨率480 * 640,帧率15 |
| AliRTCSDK_Video_Profile_180_320P_15  | 分辨率180 * 320,帧率15    |
| AliRTCSDK_Video_Profile_180_320P_30  | 分辨率180 * 320,帧率30    |
| AliRTCSDK_Video_Profile_360_640P_15  | 分辨率360 * 640,帧率15    |
| AliRTCSDK_Video_Profile_360_640P_30  | 分辨率360 * 640,帧率30    |
| AliRTCSDK_Video_Profile_480_640P_15  | 分辨率480 * 640,帧率15    |
| AliRTCSDK_Video_Profile_480_640P_30  | 分辨率480 * 640,帧率30    |
| AliRTCSDK_Video_Profile_720_1280P_15 | 分辨率720 * 1280,帧率15   |
| AliRTCSDK_Video_Profile_720_1280P_30 | 分辨率720 * 1280,帧率30   |
| AliRTCSDK_Video_Profile_Max          | 占位值                  |

#### 视频流类型如下表所示。

| 枚举名                    | 描述        |
|------------------------|-----------|
| AliRtcVideoTrackNo     | 无视频流      |
| AliRtcVideoTrackCamera | 相机流       |
| AliRtcVideoTrackScreen | 屏幕共享流     |
| AliRtcVideoTrackBoth   | 相机流和屏幕共享流 |

#### 实现方法

在实现该功能之前,需要您已经搭建App Server、实现基本功能等操作。详情请参见#unique\_5。

阿里云RTC SDK通过setVideoProfile方法设置视频属性。

setVideoProfile:设置视频流的参数。

```
- (void)setVideoProfile:(AliRtcVideoProfile)profile forTrack:(
AliRtcVideoTrack)track;
```

#### 参数:

| 参数      | 类型                 | 描述                 |
|---------|--------------------|--------------------|
| profile | AliRtcVideoProfile | 视频流参数。             |
| track   | AliRtcVideoTrack   | 需要设置的videoTrack类型。 |

获得更多视频类功能实现方法,请参见AliRtcEngine接口。

### 1.4 Windows

本文档为您介绍了音视频通信设置视频属性的功能简介和实现方法。您可以根据您的业务需求设置视频属性,获得更好的体验。

#### 功能简介

在音视频通信中,根据您的喜好和实际情况设置视频属性,调整视频画面的清晰度和流畅度。视频 属性包含视频流规格、视频流类型。

视频流规格如下表所示。

| 枚举名                             | 描述                   |
|---------------------------------|----------------------|
| AliRtcVideoProfile_Default      | 默认,分辨率480 * 640,帧率15 |
| AliRtcVideoProfile_180_320P_15  | 分辨率180 * 320,帧率15    |
| AliRtcVideoProfile_180_320P_30  | 分辨率180 * 320,帧率30    |
| AliRtcVideoProfile_360_640P_15  | 分辨率360 * 640,帧率15    |
| AliRtcVideoProfile_360_640P_30  | 分辨率360 * 640,帧率30    |
| AliRtcVideoProfile_720_1280P_15 | 分辨率720 * 1280,帧率15   |
| AliRtcVideoProfile_720_1280P_30 | 分辨率720*1280,帧率30     |

视频流类型如下表所示。

| 枚举名                    | 描述       |
|------------------------|----------|
| AliRtcVideoTrackNo     | 无视频流     |
| AliRtcVideoTrackCamera | 摄像头流     |
| AliRtcVideoTrackScreen | 屏幕共享流    |
| AliRtcVideoTrackBoth   | 摄像头+屏幕共享 |

#### 实现方法

在实现该功能之前,需要您已经搭建App Server、实现基本功能等操作。详情请参见#unique\_5。

#### 阿里云RTC SDK通过setVideoProfile方法设置视频属性。

void setVideoProfile(AliRtcVideoProfile profile, AliRtcVideoTrack
track)

参数:

| 参数      | 类型                 | 说明          |
|---------|--------------------|-------------|
| profile | AliRtcVideoProfile | 视频流参数。      |
| track   | AliRtcVideoTrack   | 需要设置的视频流类型。 |

获得更多视频类功能实现方法,请参见AliRtcEngine接口。

### 1.5 Web

本文档为您介绍了音视频通信设置视频属性的功能简介和实现方法。您可以根据您的业务需求设置视频属性,获得更好的体验。

#### 功能简介

在阿里云音视频通信中,根据您的喜好和实际情况设置视频属性,调整视频画面的清晰度和流畅 度。视频属性包含分辨率、帧率。

设置视频属性之前,您需要调用getAvailableResolutions()返回支持的分辨率和帧率。

实现方法

在实现该功能之前,需要您已经搭建App Server、实现基本功能等操作。详情请参见#unique\_5。

阿里云RTC SDK通过videoProfile方法设置视频属性,然后调用publish()才能生效。

```
说明:
```

如果您设置的分辨率不合适,系统会自动进行调整。

```
aliWebrtc.videoProfile = {
  frameRate:20,
  width: 640,
  height: 480
};
```

参数:

| 参数        | 类型  | 描述        |
|-----------|-----|-----------|
| frameRate | int | 帧率(5~30)。 |

| 参数     | 类型  | 描述    |
|--------|-----|-------|
| width  | int | 视频宽度。 |
| height | int | 设备高度。 |